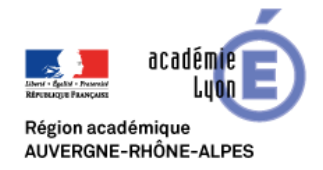

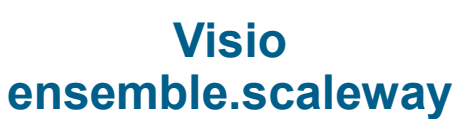

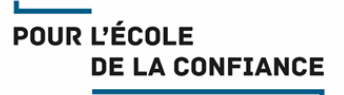

## Cette fiche décrit la procédure de connexion à une visio ensemble.scaleway

# Pour rejoindre la visio depuis un navigateur Chrome (recommandé) ou Firefox :

• Cliquez sur l'adresse fournie dans votre invitation

Exemple : https://g-999.educnat-ensemble.scaleway.com/ExempleVisio https://g-999.ensemble.scaleway.com/ExempleVisio

|   |                                                           |                                                                                                    |                                                                                                    | • •                        |               | •                                                 |              |                                                                                                    |  |
|---|-----------------------------------------------------------|----------------------------------------------------------------------------------------------------|----------------------------------------------------------------------------------------------------|----------------------------|---------------|---------------------------------------------------|--------------|----------------------------------------------------------------------------------------------------|--|
|   | Sujet : Invitation visio-conférence le 21/04/2020 à 10H00 |                                                                                                    |                                                                                                    |                            |               |                                                   |              |                                                                                                    |  |
|   |                                                           | Texte principal 🗸                                                                                                    | Largeur variable                                                                                                    | ~                          |               | AY A' A' A A A B                                  | 1 <b>€</b> = | ≟ ≡ • ⋈ • ☺ •                                                                                                    |  |
|   |                                                           | Bonjour,                                                                                                    |                                                                                                    |                            |               |                                                   |              |                                                                                                    |  |
|   |                                                           | Nous nous retrouverons en visio-conférence le 21/04/2020 à 10H00 sur https://g-999.educnat-ensemble.scaleway.com/Exemple |                                                                                                    |                            |               |                                                   |              |                                                                                                    |  |
|   |                                                           | Vous êtes invités<br>Visioconférence                                                                                     | ous êtes invités à participer à une visio-conférence organisée par l'académie de Lyon. Vous trouverez sur assistance.ac-lyon.fr ><br>isioconférences tous les tutoriels qui vous permettront de vous préparer dès à présent à rejoindre cette visio-conférence. |                            |               |                                                   |              |                                                                                                    |  |
|   |                                                           | 1                                                                                                    |                                                                                                    |                            |               |                                                   | i 🎍          | https://j-3475.ensemble.scaleway.com/9aCrkGT2r                                                                                                    |  |
|   |                                                           |                                                                                                    |                                                                                                    |                            |               |                                                   | ļ            | Autorisez-vous <b>j-3475.ensemble.scaleway.com</b> à utiliser votre microphone ?<br><u>M</u> icrophone à partager :<br><u>Microphone (HD Webcam C270)</u>                                                      |  |
|   |                                                           | Votre naviga<br>utilisation (co                                                                                          | teur va détect<br>ocher la case p                                                                                                    | er le micro<br>our l'évite | o. C<br>er le | Cliquez sur Autoriser so<br>es fois suivantes).   | on           | <u>A</u> utoriser <u>N</u> e pas autoriser                                                                                                    |  |
|   |                                                           |                                                                                                    | ·                                                                                                    |                            |               |                                                   | j-           | 3475.ensemble.scaleway.com souhaite ×<br>Utiliser votre micro<br>Autoriser Bloquer                                                                                                    |  |
| • | Vous entre:<br>Cliquez sur                                | z dans la salle,<br>r l'icône camé                                                                                       | , par défaut vo<br>ra 💽 pour l'a                                                                                                    | otre camér<br>activer      | a e           | est désactivée.                                   |              | 🌯 🗖 💽                                                                                                    |  |
|   |                                                           |                                                                                                    |                                                                                                    |                            |               |                                                   | 1            | <ul> <li>https://j-3475.ensemble.scaleway.com/9aCrkGT2r</li> <li>Autorisez-vous j-3475.ensemble.scaleway.com à<br/>utiliser votre caméra ?</li> <li>Caméra à partager :<br/>Logitech HD Webcam C270</li> </ul> |  |
|   |                                                           | Votre naviga<br>son utilisatio                                                                                           | teur va détect<br>n (cocher la ca                                                                                                    | er la camé<br>ase pour l'é | era.<br>évit  | Cliquez sur Autoriser<br>ter les fois suivantes). |              | Se souvenir de cette décision <u>Autoriser N</u> e pas autoriser                                                                                                    |  |
|   |                                                           |                                                                                                    |                                                                                                    |                            |               |                                                   | j-:          | X<br>3475.ensemble.scaleway.com souhaite<br>(Utiliser votre caméra<br>Autoriser Bloquer                                                                                                    |  |
|   | Vous dispos                                               | sez de bouton                                                                                                    | s en bas de la                                                                                                    | fenêtre po                 | our           | activer/désactiver mi                             | cro, car     | néra, chatter, etc                                                                                                    |  |
|   |                                                           | •                                                                                                    | P                                                                                                    |                            |               |                                                   |              |                                                                                                    |  |

# Pour d'autres modes de connexion, tournez la page

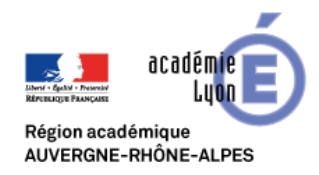

# Visio RENdezVous

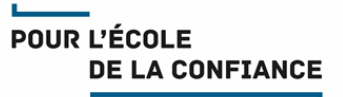

## Pour rejoindre la visio depuis un smartphone ou une tablette iOS ou Android :

- Si l'Apps JitsiMeet n'est pas encore installée, téléchargez et installez cette Apps depuis votre store.
- Touchez l'adresse qui vous a été transmise dans l'invitation
- Dans la fenêtre de votre navigateur cliquez sur Continuer vers l'application puis sur Ouvrir

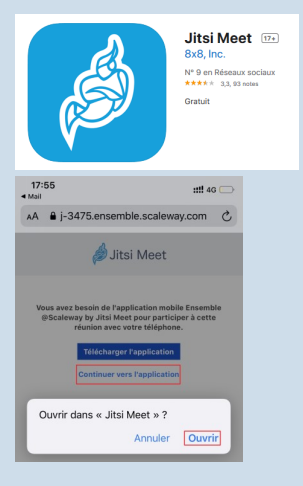

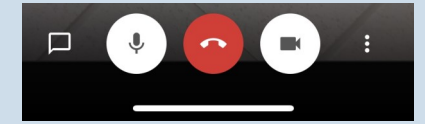

 Vous disposez de boutons en bas de la fenêtre pour activer/désactiver micro, caméra, chatter, etc...

## **Tests préalables :**

Les utilisateurs sont <u>fortement invités</u> à réaliser des test préalables en amont de l'évènement en appliquant les procédures décrites ci-dessus

#### Support :

- Les utilisateurs Education Nationale de l'académie de Lyon peuvent obtenir du support auprès de leur équipe d'assistance habituelle Voir IDEAL <u>Espace métiers > Ressources informatiques et numériques > Assistance</u>
- Les autres utilisateurs doivent demander du support auprès de leur propre équipe technique

## **Bonnes pratiques :**

- Il est recommandé de se déconnecter du VPN (si vous en utilisez-un) avant de rejoindre une visio
- Connectez-vous 10 minutes avant le démarrage de la réunion.
- Veillez à un bon cadrage et à l'éclairage (évitez en particulier les contre-jours).
- Il est de bon usage de désactiver votre micro et de ne l'activer que lorsque vous souhaitez prendre la parole
- En cas de difficulté de coordination pour la prise de parole, n'hésitez pas à lever la main.
- Disposez votre micro de façon optimale et parlez au même niveau sonore que si votre interlocuteur était dans la même pièce.
- Utilisez un casque en visio personnelle pour obtenir un meilleur retour.